# Sorting and Filtering Visits

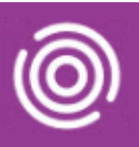

# Contents

| Overview                               | 1 |
|----------------------------------------|---|
| Change the Visit View in an iPad       | 1 |
| Filter                                 | 1 |
| Group By                               | 2 |
| Sort                                   | 2 |
| Show Only Unscheduled Visits           | 2 |
| Change the Visit View on a Smart Phone | 3 |
| Filter                                 | 3 |
| Group By                               | 3 |
| Sort                                   | 3 |
|                                        |   |

## Overview

In Total Mobile visits will always display in time and date order; by default, the earliest scheduled visit of the day will display at the top of the Visit List. When the visit has been completed it will no longer display on the Visit List. There may be times when you need to see completed visits displayed either in the visits list or in the calendar area

## Change the Visit View in an iPad

Amending the Visit display can only be done via the Visits screen

- Tap the Visits icon 🕈
- Tap the **Options** icon (bottom, right of Visits column)

The Options screen will display

Filter

New: visits which have never been arrived

**Outstanding**: visits which have been arrived but not yet completed

**History:** visits which have been completed

By default New and Outstanding are ticked

- To view completed visits, tap **History**, a tick will now display
- Tap **Done** (top right)

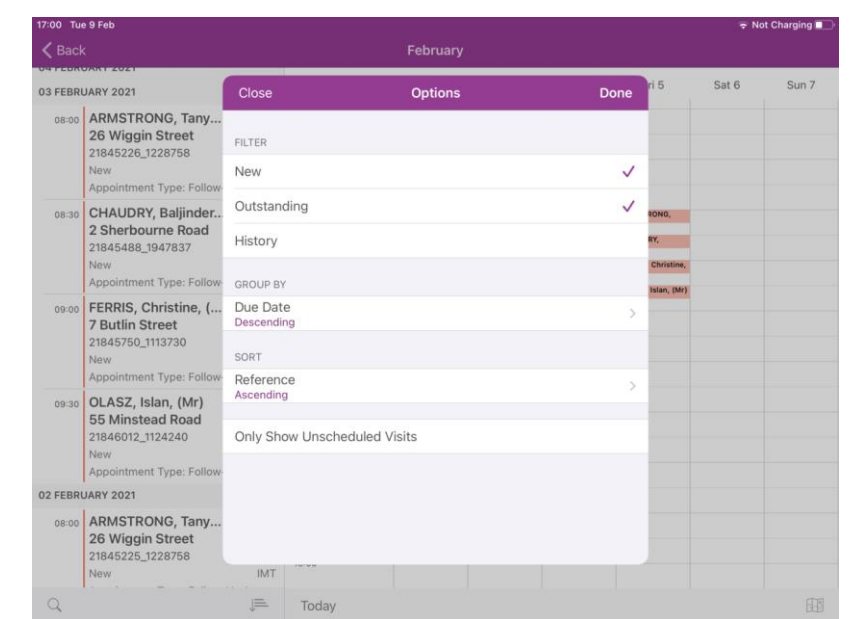

# Sorting and Filtering Visits

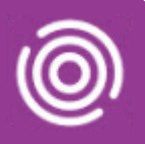

The completed visits will now display in the Visits list in grey

#### To hide completed visits

- Tap the **Options** icon
- Tap to remove the tick against History
- Tap Done

#### Group By

By default, visits are grouped by **Due Date** and displayed in **Descending** order. This means visits for the same day are grouped together and are displayed with Todays visits at the top of the list.

It is not advised that Group by settings are changed

#### Sort

By default, visits are sorted by **Reference** and displayed in **Ascending** order. This means that visits for the same day are sorted to display in the same time order as they have been booked in RiO, the earliest appointment first.

It is not advised that Sort settings are changed

### Show Only Unscheduled Visits

Most visits are booked in advance in RiO and are gathered by Total Mobile overnight. When the iPad has an internet connection and synchronises with RiO the following morning, these visits will display in the Visits list.

If a visit has been booked for you in RiO 'Today' it is known as an Unscheduled Visit in Total Mobile (some services call this 'emergent work'). If your iPad has an Internet signal, unscheduled visits will display in the Visit list in Total Mobile shortly after they have been booked in RiO.

- To view ONLY the unscheduled visits, tap Only Show Unscheduled Visits, a tick will now display
- Tap **Done** (top right)

Only the Unscheduled visits will now display in the Visits list

#### To view all the visits again

- Tap the **Options** icon
- Tap to remove the tick against Only Show Unscheduled Visits
- Tap Done

The Visits list will now display in full again

# Sorting and Filtering Visits

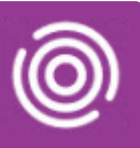

## Change the Visit View on a Smart Phone

Amending the Visit display can only be done via the Visits screen

- Tap the Visits icon
- Tap the **Options** icon **i** (top right)
- Tap Change Sort

The Sort Options screen will display

## Filter

New: visits which have never been arrived

Outstanding: visits which have been arrived but not yet completed

History: visits which have been completed

Unscheduled: visits which have been booked 'Today'

By default, New and Outstanding are ticked

- To view completed visits, tap **History**, a tick will now display
- Tap the **confirm** icon **a** (top right)

The completed visits will now display in the Visits list in grey

## To hide completed visits

- Tap the Options icon
- Tap Change Sort
- Tap to **remove** the tick against **History**
- Tap the **confirm** icon **a** (top right)

## Group By

By default, visits are grouped by **Due Date** and displayed in **Descending** order. This means visits for the same day are grouped together and are displayed with Todays visits at the top of the list.

It is not advised that Group by settings are changed

## Sort

By default, visits are sorted by **Reference** and displayed in **Ascending** order. This means that visits for the same day are sorted to display in the same time order as they have been booked in RiO, the earliest appointment first.

It is not advised that **Sort** settings are changed

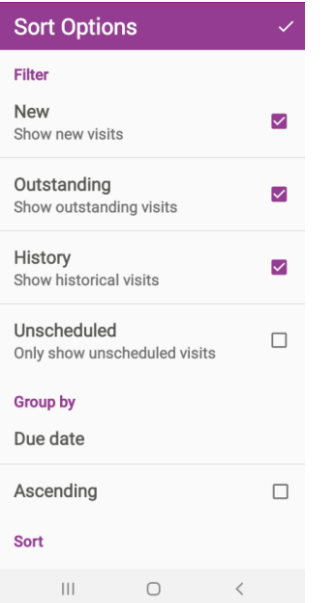